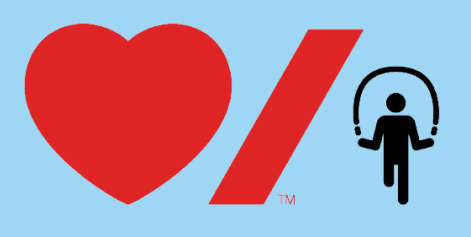

| 4 |   |
|---|---|
|   | • |
|   |   |

## How to Customize your School Fundraising Page

Customizing your school fundraising page allows your school community to see important details surrounding your Jump Event! Here's how to get started:

1. Go to www.jumpropeforheart.ca and click "Login".

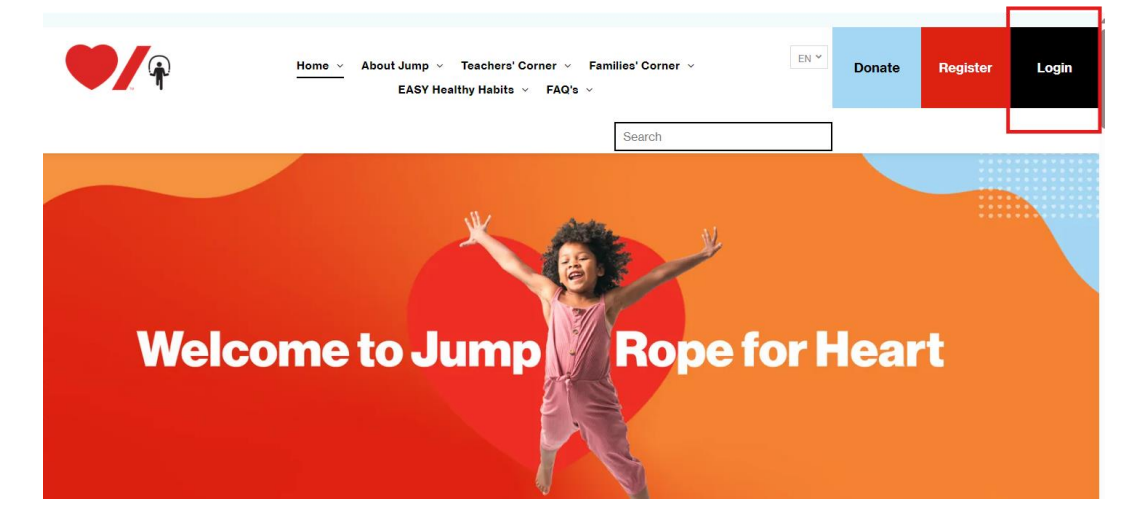

2. Enter your email and password and click "**Sign In**" to be brought to your Participant Center. Once in your Participant Center, click your school fundraising page tile.

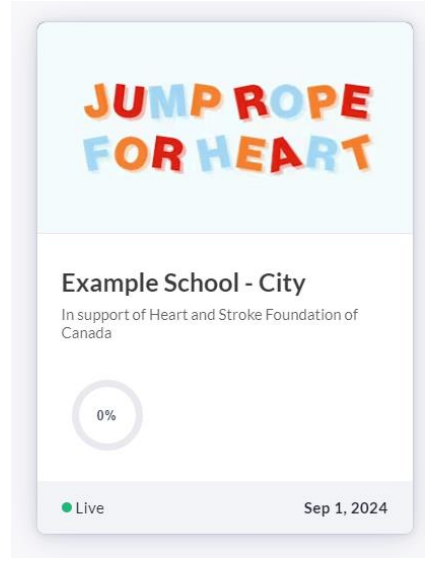

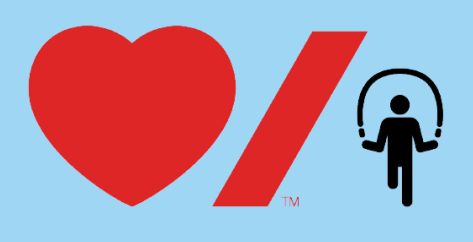

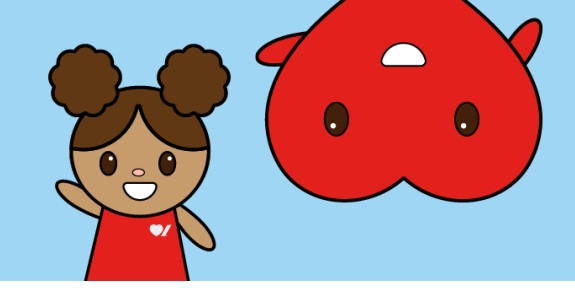

3. You should now see your school fundraising page. To make edits, click the red "**Design your fundraiser**" button.

| <sup>Fundraiser</sup><br>Example School -<br>City | Example School - City                        |         | :              |
|---------------------------------------------------|----------------------------------------------|---------|----------------|
| Home                                              | Fundraiser                                   |         |                |
| Reports                                           | Date created<br>Sep. 10, 2024, 12:49 PM      |         |                |
| Send Email                                        | Owner<br>Nina Ewasko<br>ninaewasko@gmail.com | JUMP RO | PE             |
| General sectings                                  | View live page Design your fundraiser        | FORHE   | RT             |
|                                                   | Raised funds                                 | Donors  | Personal pages |
|                                                   | \$0.00                                       | 0       | 0              |
|                                                   |                                              |         |                |

4. You should now see a **gear icon** when you hover your mouse over the "Jump Rope for Heart" image. Click the **red gear icon** to display the sidebar and edit your page photo.

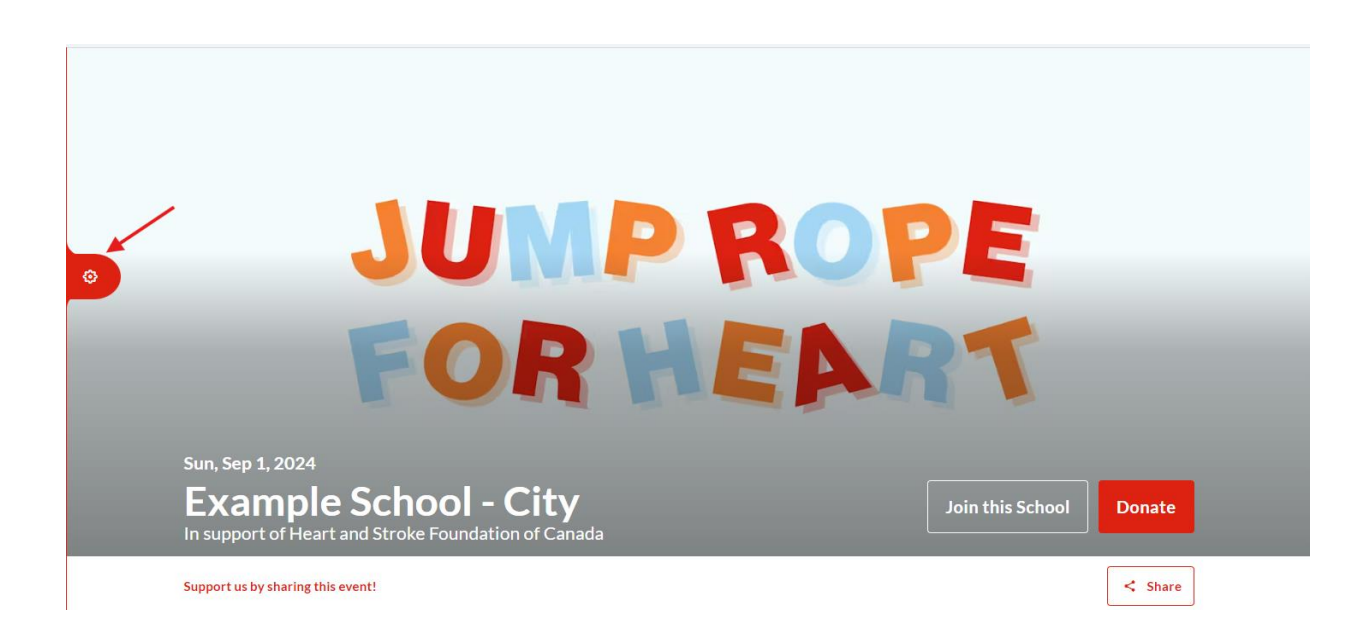

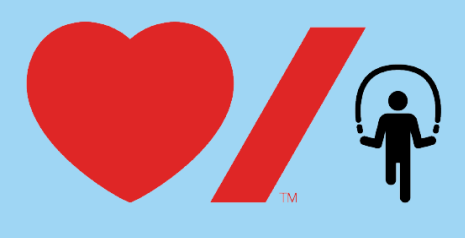

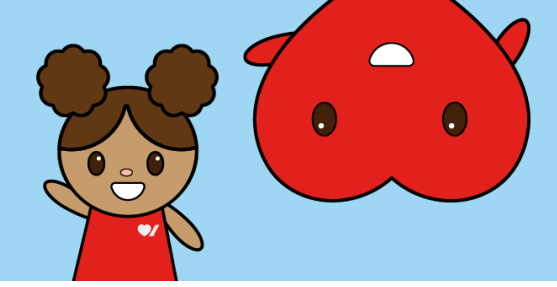

5. Scroll down the sidebar until you see "**Content**". Select the **edit icon** to delete the default "Jump" image. Then upload an image to add your own photo. Click the red "**Next**" button to save.

|         | Main ×                         |  |
|---------|--------------------------------|--|
| glish v | Layout ~                       |  |
|         | Appearance ×                   |  |
|         | Content ^                      |  |
|         | Title<br>Example School - City |  |
|         | Image for desktop              |  |
|         | Recommended size 1920x699.     |  |

6. While you are still in "edit mode" scroll down until you see "Why We Jump". When you hover over this block you should see a **pencil icon**. Click the **pencil icon** to make edits and add details about your school's Jump Event.

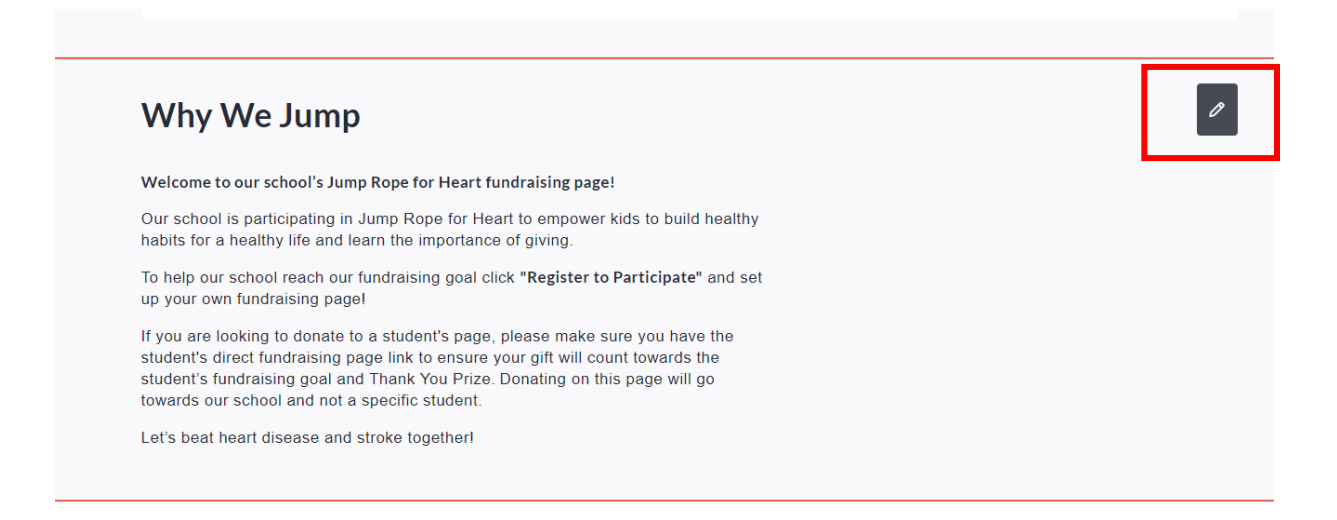

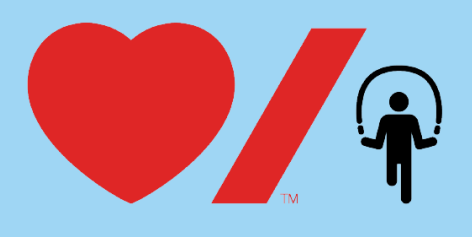

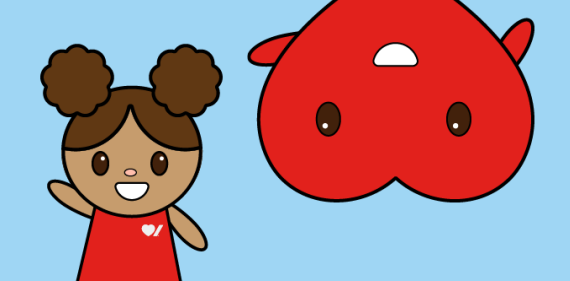

7. Next, scroll up to the top of the page and click "Back to dashboard" button.

| C Back to dashboard | You are in edit mode of Example School - City. OSwitch to view mode |    |
|---------------------|---------------------------------------------------------------------|----|
|                     | You're editing a <b>English</b> version of this page <b>EN</b>      | FR |
|                     |                                                                     |    |
|                     |                                                                     |    |
|                     |                                                                     |    |

8. Click on "General Settings".

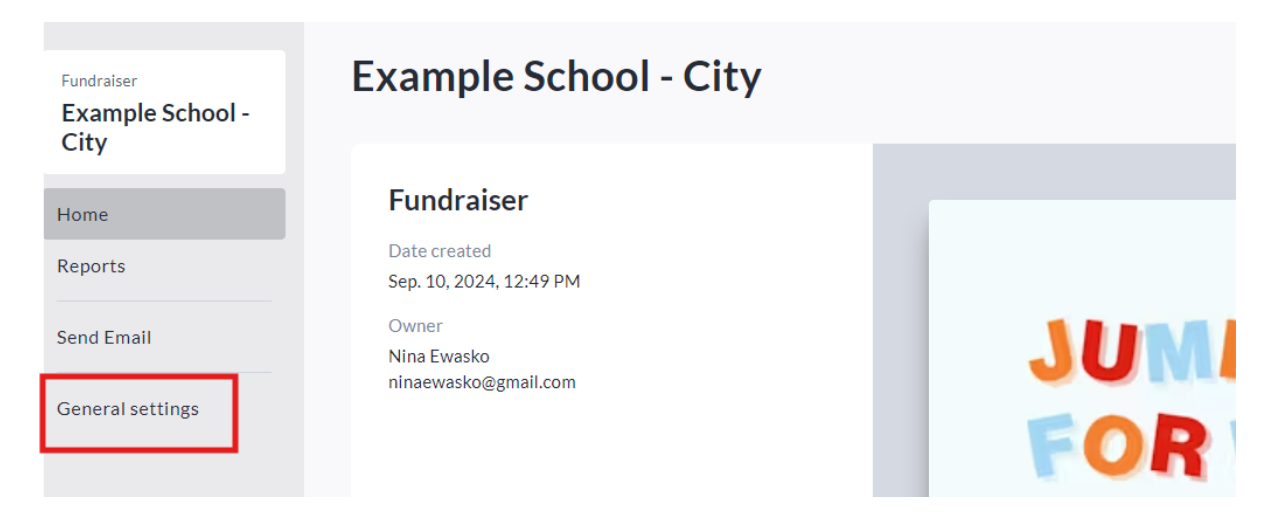

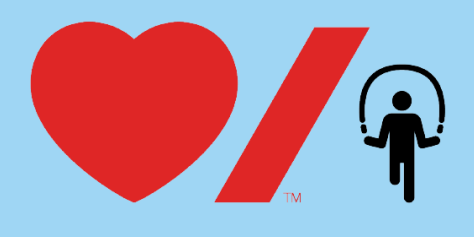

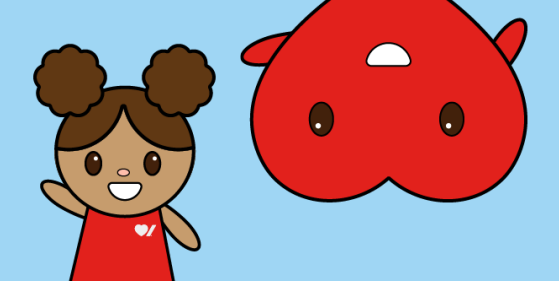

9. Scroll down to "Goal" to edit your school goal. Click on "Date and time" to edit your event date.

| Goal                                                                                                    |                    |
|----------------------------------------------------------------------------------------------------|--------------------|
| Amount raised (CAD)                                                                                                    |                    |
| Amount *                                                                                                    |                    |
| \$2,000                                                                                                    |                    |
| Display fundraiser progress publicly                                                                                               |                    |
| Sharing settings                                                                                                    | >                  |
| Dates                                                                                                    |                    |
| Date & time<br>Set the date and time when the event is taking place.<br>This does not affect when your fundraiser opens or closes. | Sun, Sep 1, 2024 > |

10. Click the red "Next" button to be brought back to your updated school fundraising page.

| ates                                                                                                    |                          |
|----------------------------------------------------------------------------------------------------|--------------------------|
| Date & time<br>Set the date and time when the event is taking place.<br>This does not affect when your fundraiser opens or closes. | Sun, Sep 1, 2024 >       |
| Select when to accept funds<br>Select the window when this fundraiser will be open to receive donations, purchas                   | > ses and registrations. |
|                                                                                                    | Cancel Next              |